督促手続オンラインシステム ダウンロードCSVデータ仕様

令和2年04月

# 督促手続オンラインシステム CSVデータ仕様

改訂履歴

| 改訂年月   | 項番 | 頁 | 改訂項目 | 改訂内容 | 備考 |
|--------|----|---|------|------|----|
| 令和2年4月 | -  | - | -    | 新規作成 |    |
|        |    |   |      |      |    |
|        |    |   |      |      |    |
|        |    |   |      |      |    |
|        |    |   |      |      |    |

1 概要

督促手続オンラインシステムで扱う各種データを、システムの画面からCSV形式で債権者端末にダウンロードすることができます。 (複数申立用インタフェース利用者のみ) 以下の種類のデータがダウンロードできます。

| 項番 | CSVファイル名         | ファイル内容                                            |
|----|------------------|---------------------------------------------------|
| 1  | 複数申立てファイル変換結果CSV | 支払督促の複数申立てファイル(CSV形式)を複数申立てファイル(XML形式)に変換した結果を示す。 |
| 2  | 照会·検索結果CS∨       | 申立ての進行状況の一覧を示す。                                   |
| 3  | 保管金使用明細CS∨       | 保管金の使用明細を示す。                                      |
| 4  | 複数申立て受付結果CSV     | 支払督促の複数申立てファイルがシステムに受け付けられた結果を示す。                 |

- 2 CSVデータ仕様
- 2.1 複数申立てファイル変換結果CSV

(1)CSVデータ仕様概要

複数申立て変換結果画面で「CSV変換結果ダウンロード」ボタンを押下することにより、複数申立てファイルの変換結果をCSV形式で債権者端末にダウン ロードできます。

| 仕様項目   | 仕様                                 | 備考                                                                              |
|--------|------------------------------------|---------------------------------------------------------------------------------|
| ファイル名  | 複数申立てファイル変換結果<br>_YYYYMMDDhhmm.csv | 任意の保存場所を指定してCSVファイルを保存できます。<br>YYYYMMDDhhmmは西暦4ケタの年月日時分です。(CSVダウンロード時刻を設定します。)  |
| ファイル形式 | CSV形式                              | データ間を半角カンマで区切ります。<br>データを""(半角ダブルクォーテーション)で囲います。<br>行の最後には半角カンマではなく,改行コードが入ります。 |
| ファイル内容 | 1ファイルあたり最大300件の申立て結<br>果を格納        | 変換結果が「正常」以外の場合は、詳細情報(エラー個所、エラー内容説明)が発生したエラーの数<br>だけ出力されます。                      |

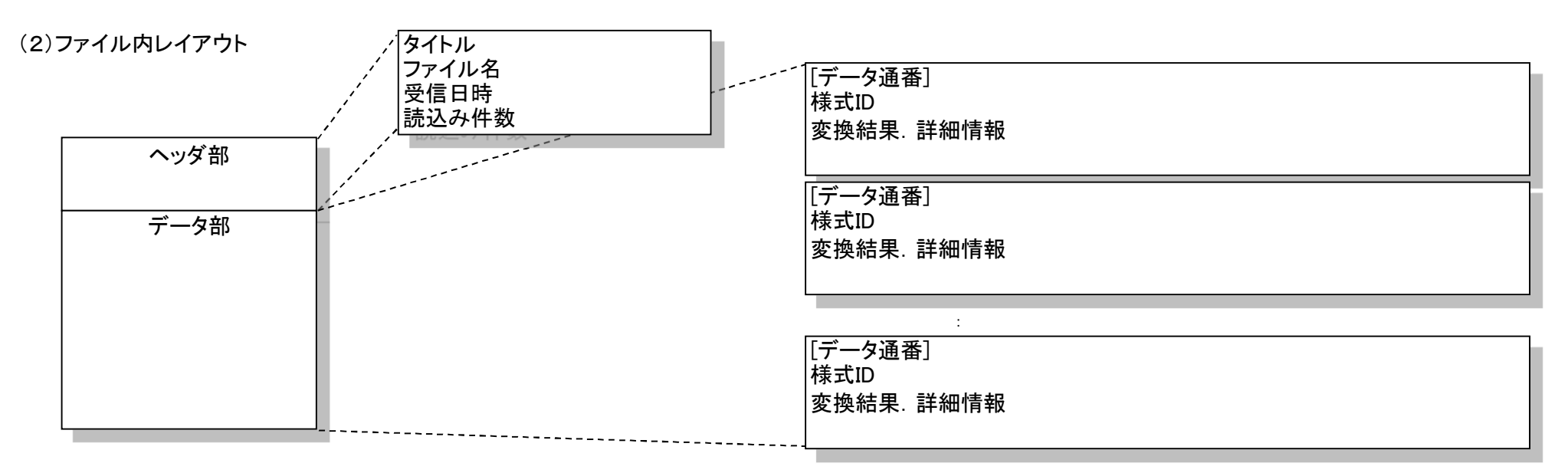

- 2 CSVデータ仕様
- 2.1 複数申立てファイル変換結果CSV

#### \_詳細は以下の通りです。(実際は全て""で囲まれ、カンマ区切り)

|     | A               |                               | В                           | С                         |
|-----|-----------------|-------------------------------|-----------------------------|---------------------------|
| 1   | 複数申立て           | ファイル変換結果                      | I                           |                           |
| 2   |                 |                               |                             |                           |
| 3   | ファイル名           |                               | XX.CSV(1)                   |                           |
| 4 5 | 文信日吁<br>  詰いっか物 | NNZ9年29月29日29<br>770件(正常 770件 | 1〒29万亿<br>敬生 770卅 - 毘労 770卅 | 13                        |
| 6   | 副心で下致           |                               | 言口 223 [                    |                           |
| 7   | データ诵番           | ZZ9(4)                        |                             |                           |
| 8   | 様式ID⑧           | XXXXXXXX(5)                   | 変換結果か<br>「正堂」の時             |                           |
| 9   | 変換結果            | NN6                           | · ፹ [[] [] () [[]           |                           |
| 10  |                 |                               |                             | x                         |
| 11  |                 | ZZ9                           |                             | 変換結果が「異常」で、(3)出力データ項目の    |
| 12  | 禄式ID<br>恋梅结用    | XXXXXXXX                      |                             | > No.7メッセージのみが表示される場合     |
| 13  | 変換結果            | NN<br>NNNNNNNNNNNNN(少         |                             |                           |
| 15  |                 |                               |                             | )                         |
| 16  | データ通番           | ZZ9                           |                             |                           |
| 17  | 様式ID            | XXXXXXXX                      |                             |                           |
| 18  | 変換結果            | NN                            |                             | J                         |
| 19  | No.             | 項目名                           |                             | チェック結果                    |
| 20  | ZZ9(8)          | NNNNNNNNN(省                   | 節略)NNNNNNNN(9)              | NNNNNNNNN(省略)NNNNNNNN(10) |
| 21  | 229             | NNNNNNNNNNN(省                 | a哈)NNNNNNNNN                | NNNNNNNNNN(省略)NNNNNNNNN ) |
|     |                 |                               |                             |                           |
|     |                 |                               |                             |                           |
|     |                 |                               |                             |                           |
|     |                 |                               |                             |                           |
|     |                 |                               |                             |                           |
|     |                 |                               |                             |                           |
|     |                 |                               |                             |                           |
|     |                 |                               |                             |                           |

- 2 CSVデータ仕様
- 2.1 複数申立てファイル変換結果CSV
  - (3)出力データ項目

| 項番 | CSV項目名 | 出力例                                                           | 備考                                   |
|----|--------|---------------------------------------------------------------|--------------------------------------|
| 1  | ファイル名  | ″20041001.csv″                                                |                                      |
| 2  | 受信日時   | "平成17年10月1日 12時5分"                                            | CSVファイルをサーバが受信した日時                   |
| 3  | 読込み件数  | "200件(正常 190件 警告 8件 異常 2件 )"                                  |                                      |
| 4  | データ通番  | "10"                                                          | CSVファイルの事件No(ヘッダ部とデータ部の区切り)          |
| 5  | 様式ID   | "XMLAA005"                                                    |                                      |
| 6  | 変換結果   | ″警告″                                                          | 正常/警告/異常                             |
| -  | 詳細情報   |                                                               |                                      |
| 7  | メッセージ  | "申立書の作成でエラーが発生しました。"                                          | 申立て全体がエラーとなった場合, エラーの内容をメッセージで示<br>す |
| 8  | No.    | "1"                                                           | エラーが発見された項目にふられた連番                   |
| 9  | 項目名    | "債務者情報"                                                       | エラーが発見された項目名                         |
| 10 | チェック結果 | <sup>11</sup> 人目の債務者の宛先郵便番号は半角数字7桁で<br>設定してください。 <sup>1</sup> | 項目のエラーの内容をメッセージで示す                   |

※「詳細情報」については、No.7又はNo.8,9,10を表示する。

No.8,9,10については、データ1件に対して、警告・異常の数だけエラー情報を表示する。

- 2 CSVデータ仕様
- 2.2 照会 検索結果CSV
  - (1)CSVデータ仕様概要

複数申立用インタフェースでの進行状況照会画面で、検索結果となる一覧を表示した内容に対して、「CSV出力」ボタンを押下することにより、進行状況を 格納したCSVファイルを作成することができます。

ダウンロード可能なデータの上限は1,000件です。進行状況照会画面で1,000件を超えるデータを表示している場合もダウンロードされる件数は1,000件となります。

| 仕様項目   | 仕様                       | 備考                                                                                                    |
|--------|--------------------------|----------------------------------------------------------------------------------------------------|
| ファイル名  | 照会·検索結果_YYYYMMDDhhmm.csv | 任意の保存場所を指定してCSVファイルを保存できます。<br>YYYYMMDDhhmmは西暦4ケタの年月日時分です。(CSVダウンロード時刻を設定します。)                                   |
| ファイル形式 | CSV形式                    | データ間を半角カンマで区切ります。<br>データを""(半角ダブルクォーテーション)で囲います。<br>行の最後には半角カンマではなく,改行コードが入ります。                                  |
| ファイル内容 | 画面の1行に対して1レコードを出力        | 進行状況照会画面の検索結果と同じ内容(表示順)です。<br>(但し,連絡メールの有無を除く。申立類型(短縮名)は,様式IDとします)<br>(督促送達日と仮宣送達日は設定画面で送達日表示をチェックした場合のみ出力されます。) |

(2)ファイル内レイアウト

データ部

「基本事件番号, 雑事件番号, 債務者名, 受付日時, 請求の価額, 処理状況, 整理番号, 様式ID, 支払督促申立手数料, 督促送達日, 仮宣送達日 基本事件番号, 雑事件番号, 債務者名, 受付日時, 請求の価額, 処理状況, 整理番号, 様式ID, 支払督促申立手数料, 督促送達日, 仮宣送達日 : 基本事件番号, 雑事件番号, 債務者名, 受付日時, 請求の価額, 処理状況, 整理番号, 様式ID, 支払督促申立手数料, 督促送達日, 仮宣送達日 基本事件番号, 雑事件番号, 債務者名, 受付日時, 請求の価額, 処理状況, 整理番号, 様式ID, 支払督促申立手数料, 督促送達日, 仮宣送達日

- 2 CSVデータ仕様
- 2.2 照会·検索結果CSV

#### 詳細は以下の通りです。(実際は全て""で囲まれ、カンマ区切り)

| A<br>1 NNZ9年(口)第ZZZZZ9号①<br>2 NNZ9年(口)第ZZZZZ9号 | B<br>職権更正処分②<br>職権更正処分                    | C<br>NN(省略)NN③<br>NN(省略)NN            | D<br>99999999999999<br>999999999999999999999 | E<br>ZZZZZZZZ9<br>ZZZZZZZ29       | F<br>NN(省略)NN⑥<br>NN(省略)NN |
|------------------------------------------------|-------------------------------------------|---------------------------------------|----------------------------------------------|-----------------------------------|----------------------------|
| 3<br>4<br>5                                    |                                           |                                       |                                              |                                   |                            |
| 6<br>7<br>8                                    |                                           |                                       |                                              |                                   |                            |
|                                                | ◆<br>1<br>2<br>3<br>4<br>5<br>6<br>7<br>8 | G H<br>各)XXX⑦ XXXXXX<br>各)XXX XXXXXXX | I<br>XX® ZZZZZZ9<br>XX ZZZZZ29               | J<br>99999999910 9<br>999999999 9 | K<br>199999991<br>19999999 |
|                                                |                                           |                                       |                                              |                                   |                            |

2 CSVデータ仕様

- 2.2 照会·検索結果CSV
  - (3)出力データ項目

| 項番 | CSV項目名    | 出力例                                | 備考                                                      |
|----|-----------|------------------------------------|---------------------------------------------------------|
| 1  | 基本事件番号    | ″平成17年(ロ)第100001号″                 |                                                         |
| 2  | 雑事件番号     | ″職権更正処分″                           | 職権更正処分の場合のみ, "職権更正処分"を出力<br>雑事件番号を表示しない場合, 出力データ項目数は10個 |
| 3  | 債務者名      | <債務者が個人の場合><br>″鈴木 〇雄″             |                                                         |
| 4  | 受付日時      | ″200510010930″                     |                                                         |
| 5  | 請求の価額     | "100000"                           |                                                         |
| 6  | 処理状況      | "手続終了/督促異議申立て"                     | 画面に表示された処理状況と同じ                                         |
| 7  | 整理番号      | ″(1234567890)1234567890–12345678″  |                                                         |
| 8  | 様式ID      | ″XMLAA005″                         |                                                         |
| 9  | 支払督促申立手数料 | <i>"</i> 500 <i>"</i>              |                                                         |
| 10 | 督促送達日     | <sup>"</sup> 20051007 <sup>"</sup> | 設定画面で送達日表示をチェックした場合のみ出力                                 |
| 11 | 仮宣送達日     | ″20051020″                         | 設定画面で送達日表示をチェックした場合のみ出力                                 |

2 CSVデータ仕様

2.3 保管金使用明細CSV

(1)CSVデータ仕様概要

複数申立用インタフェースでの保管金の情報確認画面で、「保管金管理番号」リンクを押下することで画面に表示された保管金明細を格納したCSVファイル を作成することができます。

| 仕様項目   | 仕様                       | 備考                                                                              |
|--------|--------------------------|---------------------------------------------------------------------------------|
| ファイル名  | 保管金使用明細_YYYYMMDDhhmm.csv | 任意の保存場所を指定してCSVファイルを保存できます。<br>YYYYMMDDhhmmは西暦4ケタの年月日時分です。(CSVダウンロード時刻を設定します。)  |
| ファイル形式 | CSV形式                    | データ間を半角カンマで区切ります。<br>データを""(半角ダブルクォーテーション)で囲います。<br>行の最後には半角カンマではなく,改行コードが入ります。 |
| ファイル内容 | 画面の1行に対して1レコードを出力        | 保管金の使用明細画面と同じです。                                                                |

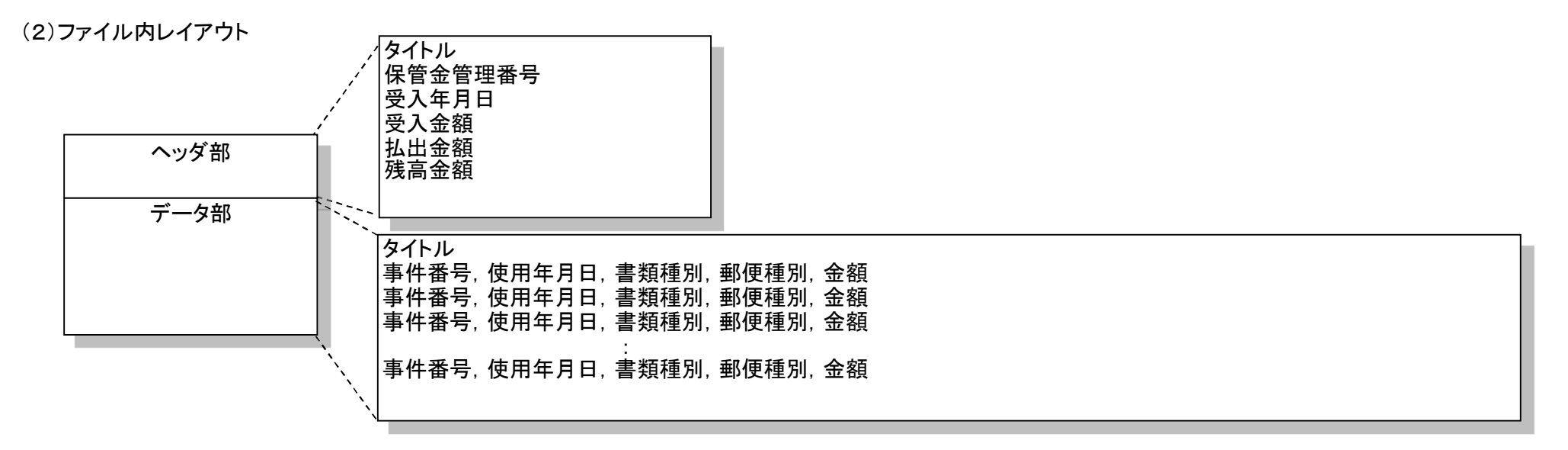

- 2 CSVデータ仕様
- 2.3 保管金使用明細CSV

\_詳細は以下の通りです。(実際は全て""で囲まれ、カンマ区切り)

|    | A          |                                         | В             | C             | D             | Ε  |
|----|------------|-----------------------------------------|---------------|---------------|---------------|----|
| 1  | 保管金使用明細    |                                         |               |               |               |    |
| 2  |            |                                         | 0             |               |               |    |
| 3  | 保管金管理番号    | XXXXXXXXX                               |               |               |               |    |
| 4  |            | NN29年29,                                | 月29日(2)       |               |               |    |
| 6  | 文八並領 払出全額  | 777777777777777777777777777777777777777 | .293<br>79(A) |               |               |    |
| 7  | 残高金額       | ZZZZZZZZZZZZZZZZZZZZZZZZZZZZZZZZZZZZZZZ | Z29(5)        |               |               |    |
| 8  |            |                                         | C             |               |               |    |
| 9  | 事件番号       |                                         | 使用年月日         | 書類種別          | 郵便種別          | 金額 |
| 10 | 平成Z9年(口)第2 | ZZZZZ9号⑥                                | NNZ9年Z9月Z9日⑦  | NNN(省略)NNN(8) | NNN(省略)NNN(9) |    |
| 11 | 半成Z9年(口)第4 | <i>LLLL</i> 9号                          | NNZ9年Z9月Z9日   | NNN(省略)NNN    | NNN(省略)NNN    | 9  |
| 12 |            |                                         |               |               |               |    |
|    |            |                                         |               |               |               |    |
|    |            |                                         |               |               |               |    |
|    |            |                                         |               |               |               |    |
|    |            |                                         |               |               |               |    |
|    |            |                                         |               |               |               |    |
|    |            |                                         |               |               |               |    |
|    |            |                                         |               |               |               |    |
|    |            |                                         |               |               |               |    |
|    |            |                                         |               |               |               |    |
|    |            |                                         |               |               |               |    |
|    |            |                                         |               |               |               |    |
|    |            |                                         |               |               |               |    |
|    |            |                                         |               |               |               |    |
|    |            |                                         |               |               |               |    |
|    |            |                                         |               |               |               |    |

2 CSVデータ仕様

2.3 保管金使用明細CSV

(3)出力データ項目

| 項番 | CSV項目名  | 出力例                     | 備考                   |
|----|---------|-------------------------|----------------------|
| 1  | 保管金管理番号 | ″910101060000010″       | 保管金情報画面で選択された保管金管理番号 |
| 2  | 受入年月日   | ″平成17年10月1日″            |                      |
| 3  | 受入金額    | <i>"</i> 10000 <i>"</i> |                      |
| 4  | 払出金額    | "4000"                  |                      |
| 5  | 残高金額    | <i>"</i> 6000 <i>"</i>  |                      |
| 6  | 事件番号    | ″平成17年(ロ)第100001号″      | 基本事件番号               |
| 7  | 使用年月日   | ″平成17年11月10日″           |                      |
| 8  | 書類種別    | ″支払督促正本″                |                      |
| 9  | 郵便種別    | ″特別送達·通常(現住所)″          |                      |
| 10 | 金額      | ″1080″                  |                      |

2 CSVデータ仕様

2.4 複数申立て受付結果CSV

(1)CSVデータ仕様概要

受付結果確認詳細一覧画面の「CSVダウンロード」ボタンを押下することにより、複数申立て受付結果をCSV形式で債権者端末にダウンロードします。

| 仕様項目   | 仕様                             | 備考                                                                              |
|--------|--------------------------------|---------------------------------------------------------------------------------|
| ファイル名  | 複数申立て受付結果<br>_YYYYMMDDhhmm.csv | 任意の保存場所を指定してCSVファイルを保存できます。<br>YYYYMMDDhhmmは西暦4ケタの年月日時分です。(CSVダウンロード時刻を設定します。)  |
| ファイル形式 | CSV形式                          | データ間を半角カンマで区切ります。<br>データを""(半角ダブルクォーテーション)で囲います。<br>行の最後には半角カンマではなく,改行コードが入ります。 |
| ファイル内容 | 画面の1行に対して1レコードを出力              | _                                                                               |

(2)ファイル内レイアウト

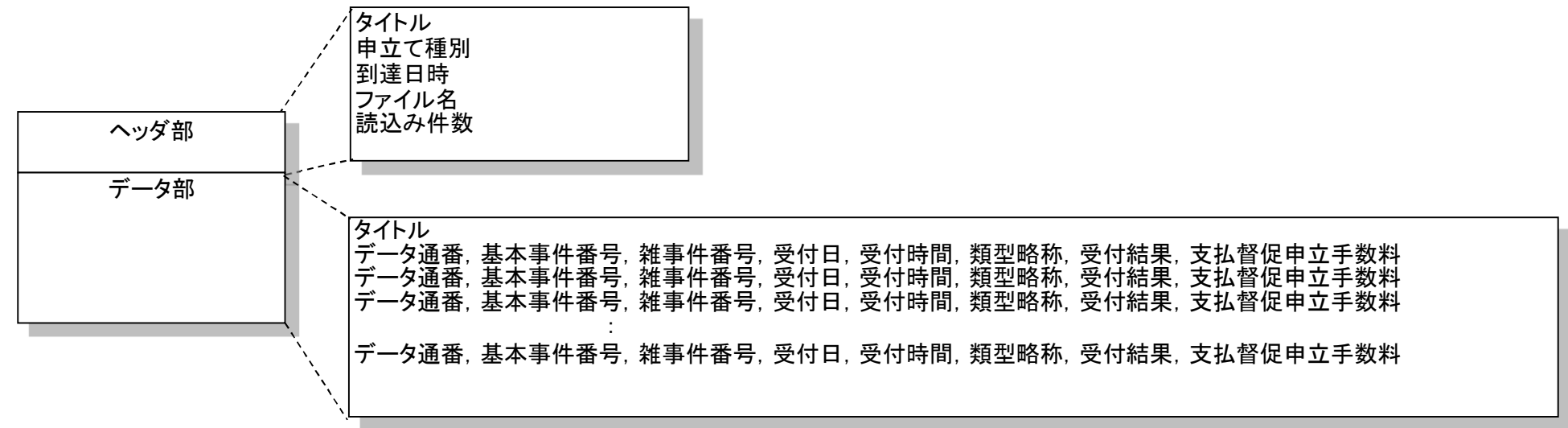

- 2 CSVデータ仕様
- 2.4 複数申立て受付結果CSV

\_詳細は以下の通りです。(実際は全て""で囲まれ、カンマ区切り)

|    | A             | В                                      | С                 | D            | E       | F                       |      |
|----|---------------|----------------------------------------|-------------------|--------------|---------|-------------------------|------|
| 1  | 複数申立て         | 受付結果                                   |                   |              |         |                         |      |
| 2  | <br>由立て麺別     | NINININI(省略)NINININI(1)                |                   |              |         |                         |      |
| 4  |               | NNZ9年Z9月Z9日Z9時Z9分(                     | 2)                |              |         |                         |      |
| 5  | ファイル名         | XXXXXXXXXXXXXXXXXXXXXXXXXXXXXXXXXXXXXX | 3                 |              |         |                         |      |
| 6  | 読込み件数         | ZZ9件(正常 ZZ9件 警告 ZZ                     | 9件 異常 ZZ9件)④      |              |         |                         |      |
| 8  | <br>データ通番     | 基本事件番号                                 | 雑事件番号             | 受付日          | 受付時間    | 類型略称                    |      |
| 9  | ZZ95          | NNZ9年(口)第ZZZZZ9号⑥                      | NNZ9年(サ)第ZZZZZ9号⑦ | NNZ9年Z9月Z9日⑧ | Z9時Z9分⑨ |                         |      |
| 10 | ) ZZ9         | NNZ9年(ロ)第ZZZZZ9号                       | NNZ9年(サ)第ZZZZZ9号  | NNZ9年Z9月Z9日  | Z9時Z9分  | NNNN                    |      |
| 1  | <u> </u><br>2 |                                        |                   |              |         |                         |      |
|    |               |                                        |                   |              |         |                         |      |
|    |               |                                        |                   |              | +       | 0                       |      |
|    |               |                                        |                   |              | 1       | G                       |      |
|    |               |                                        |                   |              | 2       |                         |      |
|    |               |                                        |                   |              | 3       |                         |      |
|    |               |                                        |                   |              | 4       |                         |      |
|    |               |                                        |                   |              | 6       |                         |      |
|    |               |                                        |                   |              | 7       |                         |      |
|    |               |                                        |                   |              |         | 「結果 文払省促甲」<br>11) 779⑴) | ム手剱料 |
|    |               |                                        |                   |              | 10 NN   | ZZ9                     |      |
|    |               |                                        |                   |              | 11      |                         |      |
|    |               |                                        |                   |              | 12      |                         |      |
|    |               |                                        |                   |              |         |                         |      |
|    |               |                                        |                   |              |         |                         |      |
|    |               |                                        |                   |              |         |                         |      |

2 CSVデータ仕様

2.4 複数申立て受付結果CSV

(3)出力データ項目

| 項番 | CSV項目名    | 出力例                                    | 備考                                            |
|----|-----------|----------------------------------------|-----------------------------------------------|
| 1  | 申立て種別     | ″支払督促申立て″                              |                                               |
| 2  | 到達日時      | "平成17年10月1日 12時5分"                     | ファイルがサーバに到達した日時                               |
| 3  | ファイル名     | "20060501.csv"または"SXTTOSSXMLAB106.zip" |                                               |
| 4  | 読込み件数     | "200件(正常 190件 警告 8件 異常 2件 )"           |                                               |
| 5  | データ通番     | <i>"</i> 10 <i>"</i>                   |                                               |
| 6  | 基本事件番号    | "平成17年(口)第100001号"                     |                                               |
| 7  | 雑事件番号     | "平成17年(サ)第300001号"                     | 仮執行宣言申立ての場合のみ出力<br>雑事件番号を表示しない場合,出力データ項目数は11個 |
| 8  | 受付日       | ″平成17年10月1日″                           |                                               |
| 9  | 受付時間      | ″12時5分″                                |                                               |
| 10 | 類型略称      | ″貸金1″                                  |                                               |
| 11 | 受付結果      | "正常"                                   |                                               |
| 12 | 支払督促申立手数料 | <i>"</i> 500 <i>"</i>                  | 基本事件の場合のみ出力                                   |